| académie                                                                                                    | ACADÉMICE<br>Versailles<br>Région AcAdémice<br>De L'EDUCATION NATONALE<br>MINISTÈRE<br>DE L'ENVICTOR<br>DE L'ENVICTOR<br>DE L'ENVICTOR<br>DE L'ENVICTOR<br>DE L'ENVICTOR | Référence | Manuel utilisateur            |
|----------------------------------------------------------------------------------------------------|----------------------------------------------------------------------------------------------------|-----------|-------------------------------|
| VELSOIILES<br>RÉGION ACADÉMIQUE<br>ÎLE-DE-FRANCE                                                                            |                                                                                                    | Version   | 22/11/2017                    |
| MINISTÈRE<br>DE L'ÉDUCATION NATIONALE<br>MINISTÈRE<br>DE L'ENSEIGNEMENT SUPÉRIEUR,<br>DE LA RECHERCHE<br>ET DE L'INNOVATION |                                                                                                    | Diffusion | Usage interne à<br>l'académie |
| Liter Tgel Theorem<br>Birrester Theorem                                                                                     |                                                                                                    | Pages     | 1/5                           |

# SOMMAIRE

| AUTHENTIFICATION                | 2 |
|---------------------------------|---|
| CONSULTER LES LISTES EXISTANTES | 2 |
| POSTER SUR UNE LISTE            | 3 |
| S'ABONNER A UNE LISTE           | 3 |
| CREER UNE LISTE                 | 4 |

## CLASSIFICATION-MEN-C1-25-02-2015

La diffusion de ce document est restreinte aux détenteurs d'un compte de messagerie académique.

| académie                                                                                                    | académie                               | Référence | Manuel utilisateur            |
|----------------------------------------------------------------------------------------------------|----------------------------------------|-----------|-------------------------------|
| Versailles<br>Région académique                                                                                             |                                        | Version   | 22/11/2017                    |
| MINISTÈRE<br>DE L'ÉDUCATION NATIONALE<br>MINISTÈRE<br>DE L'ENSEIGNEMENT SUPÉRIEUR,<br>DE LA RECHERCHE<br>ET DE L'INNOVATION | <u>Listes de diffusion académiques</u> | Diffusion | Usage interne à<br>l'académie |
| Line i Tariti Presso<br>Ricelarge Transcent                                                                                 |                                        | Pages     | 2/5                           |

Les listes de diffusion académiques (appelées aussi "listes Sympa") sont accessibles à l'adresse : <u>https://messagerie.ac-versailles.fr/listes/</u>

Leur utilisation vaut acceptation de la Charte d'utilisation du serveur de listes

# Authentification

Une fois que vous accédez à la page d'accueil de sympa, vous pouvez vous identifier.

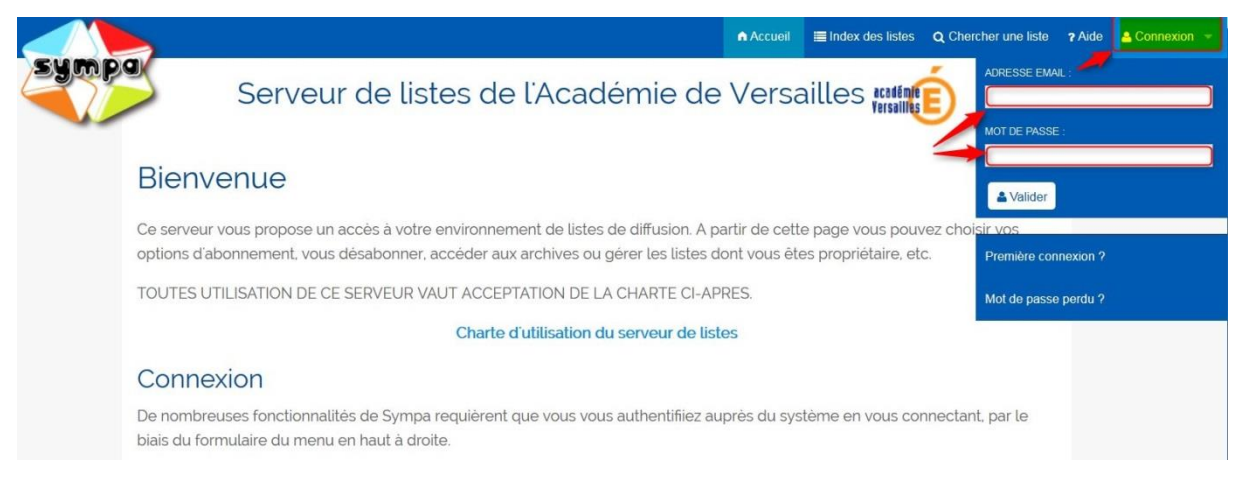

Il suffit pour cela de cliquer sur le bouton Connexion puis saisir votre adresse de messagerie académique et votre mot de passe, puis de cliquer sur Valider.

# **Consulter les listes existantes**

Toutes les listes ne sont pas visibles. Certaines ne sont accessibles qu'après authentification. Pour consulter les listes existantes, cliquez sur les catégories/sous-catégories. Vous disposez aussi d'un outil de recherche :

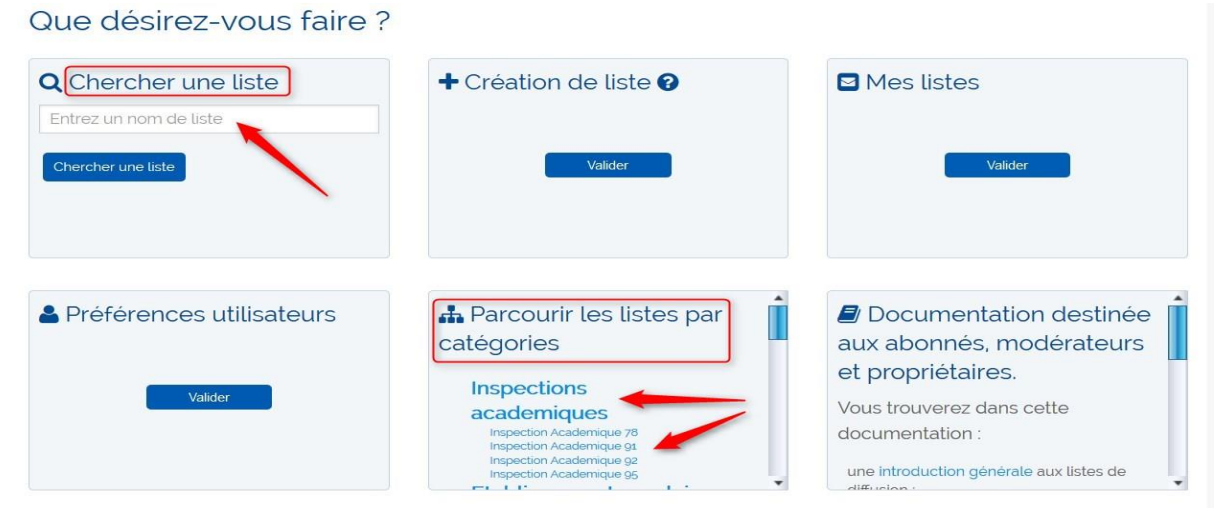

Saisissez le nom ou bien une partie du nom de la liste puis cliquez sur "Chercher une liste". Cliquez sur le nom de la liste pour obtenir plus d'informations sur une liste donnée (sous réserve que vous ayez accès à ces informations)

| académie                                                                                                    | ACADÉMICE<br>Versailles<br>mégion AcADÉMIQUE<br>MINISTÈRE<br>de L'ÉDUCATION NATIONALE<br>de L'ÉDUCATION NUTTÈRE<br>et de L'ENDUCATION<br>ELA RECHERCHE<br>ET DE L'INNOVATION<br>ET DE L'INNOVATION<br>HENNEVER<br>HENNEVER<br>HE | Référence | Manuel utilisateur            |
|----------------------------------------------------------------------------------------------------|----------------------------------------------------------------------------------------------------|-----------|-------------------------------|
| Versailles<br>Région académique                                                                                             |                                                                                                    | Version   | 22/11/2017                    |
| MINISTÈRE<br>DE L'ÉDUCATION NATIONALE<br>MINISTÈRE<br>DE L'ENSEIGNEMENT SUPÉRIEUR,<br>DE LA RECHERCHE<br>ET DE L'INNOVATION |                                                                                                    | Diffusion | Usage interne à<br>l'académie |
| Linu i fysici Presse<br>Revenze Ramoni                                                                                      |                                                                                                    | Pages     | 3/5                           |

### Poster sur une liste

Pour pouvoir écrire sur une liste, il faut qu'elle soit configurée à cet effet. Tout dépend de la liste et du niveau de contrôle choisi.

Il peut y avoir :

- des listes ouvertes à tous: n'importe quel internaute peut écrire sur la liste ;
- des listes réservées aux personnels de l'académie (l'adresse d'émission devra être du type ...@acversailles.fr);
- des listes réservées aux *personnels de l'éducation nationale* (avec également contrôle de l'adresse d'émission qui sera académique ou ministérielle) ;
- des listes réservées aux seuls abonnés...

Il y a deux façons de poster sur une liste :

- soit en se connectant à l'interface et en s'identifiant. Accédez ensuite à la liste choisie.

Si, dans la colonne de gauche, le lien « Poster » est actif, vous êtes autorisé à écrire sur cette liste. Cliquez sur « Poster » :

| Accueil de la liste |  |
|---------------------|--|
| Admin               |  |
| Modérer             |  |
| Message (0)         |  |
| Document (0)        |  |
| Abonnements (0)     |  |
| Statistiques        |  |
| Archives            |  |
| Poster              |  |
| Documents partagés  |  |
|                     |  |

- soit en relevant le nom de la liste sur l'interface sympa, puis en recopiant ce nom de liste dans le champ destinataire d'un mail envoyé à l'aide d'un client de messagerie ou depuis le webmail.

## S'abonner à une liste

Pour s'abonner à une liste, il faut tout d'abord pouvoir accéder à cette liste via l'interface sympa. Les conditions d'abonnement sont les suivantes :

certaines listes sont "fermées" car réservées à un ensemble limité de destinataires. C'est le cas des listes institutionnelles (ex: tous les lycées d'un département, tous les personnels d'un établissement...).

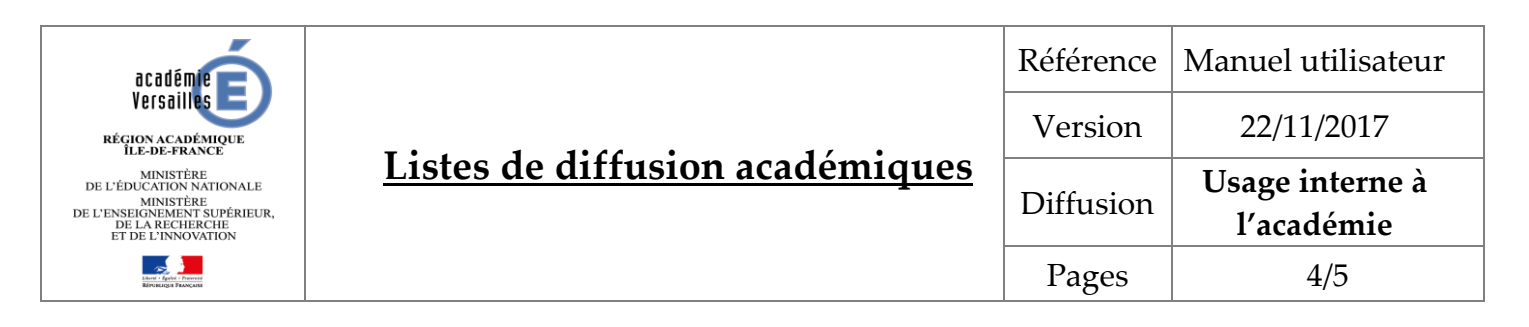

D'autres sont ouvertes et il est possible aux intéressés de demander de s'abonner, même pour les personnels hors éducation.

Connectez-vous à l'interface sympa et trouvez la liste à laquelle vous souhaitez vous abonner. Cliquez sur le nom de cette liste.

Si, dans la colonne de gauche, le lien « S'abonner » est actif, cliquez dessus et suivez les instructions :

| Options de liste          |  |
|---------------------------|--|
| Propriétaires :           |  |
| Modérateurs :             |  |
| Contacter le propriétaire |  |
| Accueil de la liste       |  |
| S'abonner                 |  |
| Archives                  |  |
| Poster                    |  |

### Créer une liste

La création d'une nouvelle liste peut nécessiter l'autorisation préalable de l'inspecteur de la discipline, du chef d'établissement ou de service selon la nature de la liste. Cette personne sera *responsable* de la liste.

Le demandeur de liste (qui en sera l'animateur) doit se connecter sur sympa et, après authentification, préparer son projet de liste.

Pour cela (après authentification), cliquez sur « Création de liste » ou « créer une liste » :

|                            |                                                                | Accuel                                    | 🛨 Créer une liste 🔳                                | Index des listes                  | Q Chercher une liste                     | 7 Aide    | ۵  |
|----------------------------|----------------------------------------------------------------|-------------------------------------------|----------------------------------------------------|-----------------------------------|------------------------------------------|-----------|----|
| sympa                      | Serveur de list                                                | tes de l'Ac                               | adémie de                                          | e Versa                           |                                          | )         |    |
| Bienve                     | enue                                                           |                                           |                                                    |                                   |                                          |           |    |
| Ce serveur<br>options d'ab | vous propose un accès à votre<br>connement, vous désabonner, a | environnement de l<br>accéder aux archive | istes de diffusion. A j<br>s ou gérer les listes ( | partir de cette<br>dont vous êtes | page vous pouvez<br>s propriétaire, etc. | choisir v | OS |
| TOUTES UT                  | ILISATION DE CE SERVEUR VA                                     | UT ACCEPTATION I                          | DE LA CHARTE CI-A                                  | PRES.                             |                                          |           |    |
|                            |                                                                | Charte d'utilisati                        | on du serveur de lis                               | tes                               |                                          |           |    |
| Que dé                     | Que désirez-vous faire ?                                       |                                           |                                                    |                                   |                                          |           |    |
| Q Cherc                    | her une liste                                                  | + Création c                              | le liste 🛛                                         |                                   | 1es listes                               |           |    |
| Entrez un r                | iom de liste                                                   |                                           |                                                    |                                   |                                          |           |    |
| Chercher un                | e liste                                                        |                                           | Valider                                            |                                   | Valider                                  |           |    |
|                            |                                                                |                                           |                                                    |                                   |                                          |           |    |
|                            |                                                                |                                           |                                                    | <b>`</b>                          |                                          |           |    |

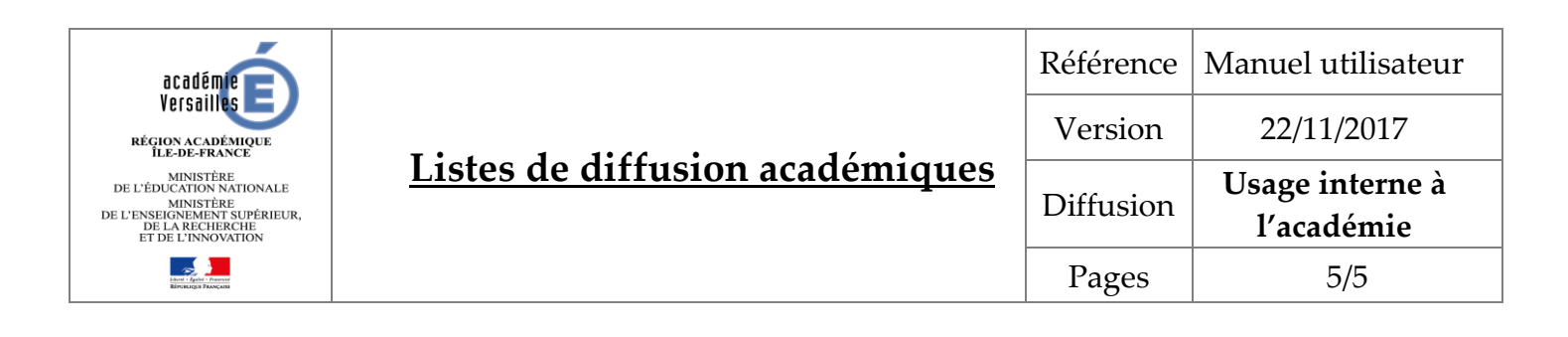

#### Renseignez ensuite le formulaire de création de liste :

| Créer u | ne liste à partir d'un modèle                                                                                               | Copier une liste existante                                                                                                  |                                                 |
|---------|----------------------------------------------------------------------------------------------------|----------------------------------------------------------------------------------------------------|-------------------------------------------------|
| + (     | Création de lis                                                                                                    | ste 🕜                                                                                                    |                                                 |
| Nom     | de liste :                                                                                                    |                                                                                                    | Ť                                               |
|         |                                                                                                    |                                                                                                    |                                                 |
| Prop    | riétaire :                                                                                                    |                                                                                                    |                                                 |
| (Heart) | @ac-versaille                                                                                                    | es.fr                                                                                                    |                                                 |
| Туре    | de liste :                                                                                                    |                                                                                                    |                                                 |
| O       | Liste confidentielle<br>Abonnement / désabonr<br>archives privées<br>Liste visible aux seuls abo<br>Seuls abonnés peuvent p | nement interdits. Seuls les propriétaires de la liste peuvent<br>onnés<br>poster des messages. LES AUTRES MESSAGES SONT REJ | ajouter des membres.<br>ETÉS SANS NOTIFICATION. |
| O       | correspondants Liste po<br>Les archives<br>Liste visible après auther                                                       | ur les correspondants techniques d'une application, d'un l<br>tification                                                    | ogiciel, d'une machine,                         |
| O       | Liste de discussion publiq<br>archives publiques<br>seuls les abonnés peuve                                                 | <b>ue</b><br>nt poster des messages                                                                                         |                                                 |
| O       | etablissements Liste d'é<br>Archives<br>Visible de l'intranet sur sy<br>Seuls les personnels de l                           | tablissements<br>Impa.ac-versailles.fr<br>intranet peuvent écrire sur la liste                                              |                                                 |
| 0       | Liste de type hotline<br>droit de poster des mess<br>archives privées<br>abonnements contrôlés                              | ages ouvert à tous                                                                                                    |                                                 |

#### Enfin, cliquez sur « Envoyez votre demande de création ».